## How to Reset P&G Supplier Portal Password?

Step 1: To reset your password, please go to this link: https://pgsupplier.com/forgot-password

Enter your account username and the registered email address. Then click on reset password button.

| Home   Forgot Password                                                                     |
|--------------------------------------------------------------------------------------------|
| FORGOT PASSWORD                                                                            |
|                                                                                            |
|                                                                                            |
|                                                                                            |
| Enter the username and email address you used when you signed up for P&O's Supplier Portal |
| Lusemame                                                                                   |
| Z Email Address                                                                            |
| RESET PASSWORD                                                                             |

**Step 2:** You will receive an email with instructions for how to get a new password. Go to your mailbox and check the email sent by P&G Supplier Portal Registrar. From the email received, click Reset Password.

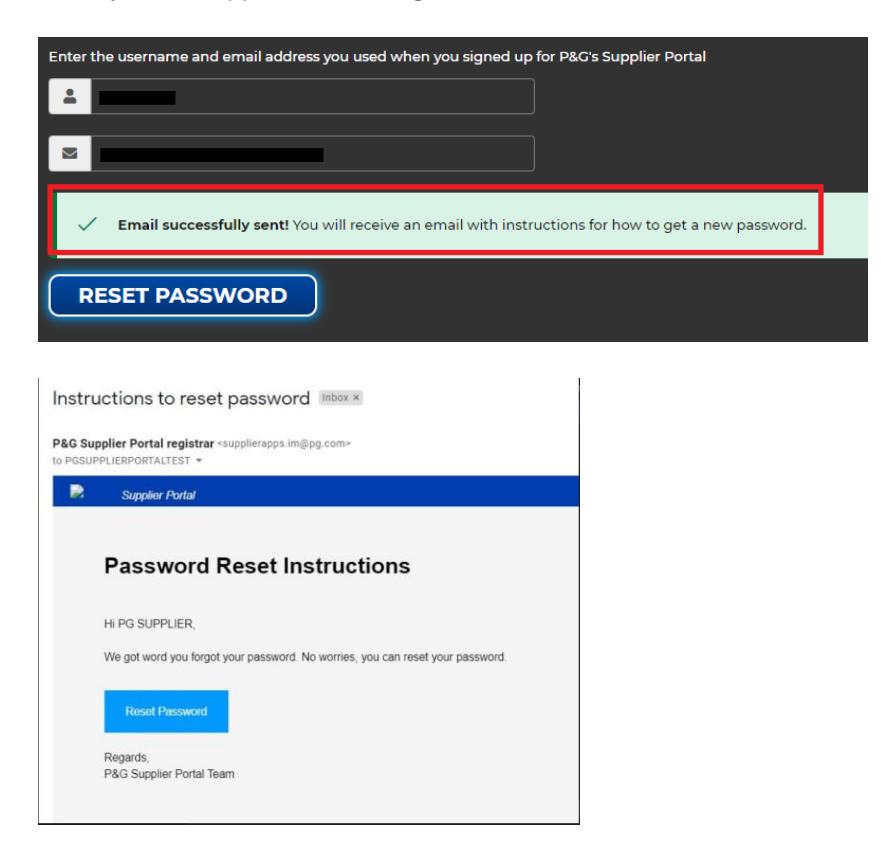

You will be redirected to a webpage confirming that you will receive an email containing your temporary password.

Home | Password Reset

You will receive an email with a temporary password. This temporary password will expire in 24 hours

**Step 3:** Check your mailbox again for the new temporary password sent by <u>itaccess.im@pg.com</u>. Your temporary password is only good for 24 hours, so make sure to setup your permanent password as soon as possible.

| Change temporary password in the next 24 hours                                                                            |
|----------------------------------------------------------------------------------------------------|
| itaccess.im@pg.com<br>to me ▼                                                                                             |
| Hi,                                                                                                    |
| We have received your request to reset your password. Your temporary password is: jJ1ocDDr1y                              |
| This temporary password will expire after 24 hours.                                                                       |
| DO IT NOW                                                                                                    |
| Logon to itAccess with your username and temporary password, click on "Change My Password", and set a permanent password. |
| Need help? Go to https://pgsupplier.com/change-password                                                                   |
| Sincerely                                                                                                    |
| Sincoroly,                                                                                                    |
| P&G Supplier Portal Team                                                                                                  |

Step 4: To setup your permanent password, go to itaccess.pg.com. Login using your username and temporary password.

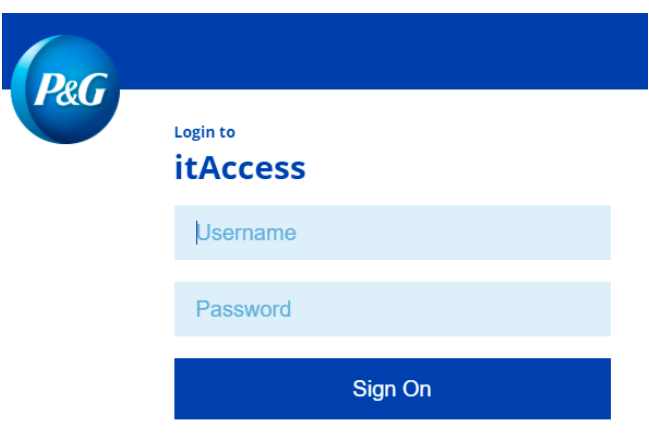

Please enter your Intranet User Name and Password.

Step 5: In the It Access homepage, click Change My Password.

| Your Key to IT              |                      |  |  |  |
|-----------------------------|----------------------|--|--|--|
| 📰 Home My Work <del>-</del> |                      |  |  |  |
| A Home                      |                      |  |  |  |
| Change My Password >        | Unlock My Password > |  |  |  |

**Step 6:** Enter your temporary password as the Current Password. Enter your new permanent password. Make sure that the permanent password has met the listed password policy. Click Submit once done.

| Change my Password                                                                                              |
|----------------------------------------------------------------------------------------------------|
|                                                                                                    |
| Enter your new password below and Submit using the Password Policy listed below:                                |
| Passwords must be at least 8 characters in length.                                                              |
| Must include at least one uppercase character (A-Z)                                                             |
| Must include at least one lowercase character (a-z)                                                             |
| Must include at least one number (0-9)                                                                          |
| Optionally include the special characters = or /                                                                |
| Don't reuse passwords.                                                                                          |
| <ul> <li>Secure passwords do not contain names, birthdays, addresses, or other personal information.</li> </ul> |
|                                                                                                    |
|                                                                                                    |
| Current Password *                                                                                              |
|                                                                                                    |
|                                                                                                    |
| Enter Current Password                                                                                          |
| New Paramet t                                                                                                   |
| new Lapsmoid                                                                                                    |
|                                                                                                    |
| Refer to Step 3 above for password requirements                                                                 |
|                                                                                                    |
| Confirm New Password *                                                                                          |
|                                                                                                    |
|                                                                                                    |
|                                                                                                    |
|                                                                                                    |
| NOTE: After clicking "Submit", it may take itAccess up to 1 minute to respond.                                  |
|                                                                                                    |
|                                                                                                    |
| Cancel                                                                                                    |
|                                                                                                    |

## Step 7: Process complete.

| Change Results                         |         |  |  |  |  |  |
|----------------------------------------|---------|--|--|--|--|--|
| Request 0001039139 has been submitted. |         |  |  |  |  |  |
| Enterprise Directory                   | Success |  |  |  |  |  |

Need help in setting up the permanent password in It Access page? Contact the numbers in <u>https://pgsupplier.com/itcallcenter</u> based on your region.